# Configurar VLAN privada e UCS com VMware DVS ou Cisco Nexus 1000v

## Contents

Introduction **Prerequisites** Requirements **Componentes Utilizados** Informações de Apoio Configurar Diagrama de Rede UCS com VMware DVS **VMware DVS** Switch N5k de upstream Mudança de comportamento com o UCS versão 3.1(3) Switch Upstream 4900 Verificar Troubleshoot Configuração com Nexus 1000v com porta promissora no upstream N5k Configuração do UCS Configuração N1k Configuração com Nexus 1000v com porta confiável no perfil de porta de uplink N1K Configuração do UCS Configuração de dispositivos upstream Configuração do N1K

# Introduction

Este documento descreve o suporte de VLAN privada (PVLAN) para o Cisco Unified Computing System (UCS) na versão 2.2(2c) e posterior.

Caution: Há uma alteração no comportamento a partir do firmware UCS versão 3.1(3a) conforme descrito na seção Alteração do comportamento com UCS versão 3.1(3) e posterior.

# Prerequisites

## Requirements

A Cisco recomenda que você tenha conhecimento destes tópicos:

• UCS

- Cisco Nexus 1000V (N1K) ou VMware Distributed Virtual Switch (DVS)
- VMware
- Comutação da camada 2 (L2)

## **Componentes Utilizados**

Este documento não se restringe a versões de software e hardware específicas.

The information in this document was created from the devices in a specific lab environment. All of the devices used in this document started with a cleared (default) configuration. If your network is live, make sure that you understand the potential impact of any command.

## Informações de Apoio

Uma VLAN privada é uma VLAN configurada para isolamento L2 de outras portas dentro da mesma VLAN privada. As portas que pertencem a uma PVLAN estão associadas a um conjunto comum de VLANs de suporte, que são usadas para criar a estrutura da PVLAN.

Há três tipos de portas PVLAN:

- Uma porta promíscua se comunica com todas as outras portas PVLAN e é a porta usada para se comunicar com dispositivos fora da PVLAN.
- Uma porta isolada tem separação L2 completa (que inclui broadcasts) de outras portas dentro do mesmo PVLAN, com exceção da porta promíscua.
- Uma porta da comunidade pode se comunicar com outras portas no mesmo PVLAN, bem como com a porta promíscua. As portas da comunidade são isoladas em L2 das portas de outras comunidades ou portas PVLAN isoladas. Os broadcasts só são propagados para outras portas na comunidade e na porta promíscua.

Consulte <u>RFC 5517</u>, <u>VLANs privadas da Cisco Systems: Segurança escalável em um ambiente</u> <u>multicliente</u> para entender a teoria, a operação e os conceitos de PVLANs.

# Configurar

## Diagrama de Rede

Com Nexus 1000v ou VMware DVS

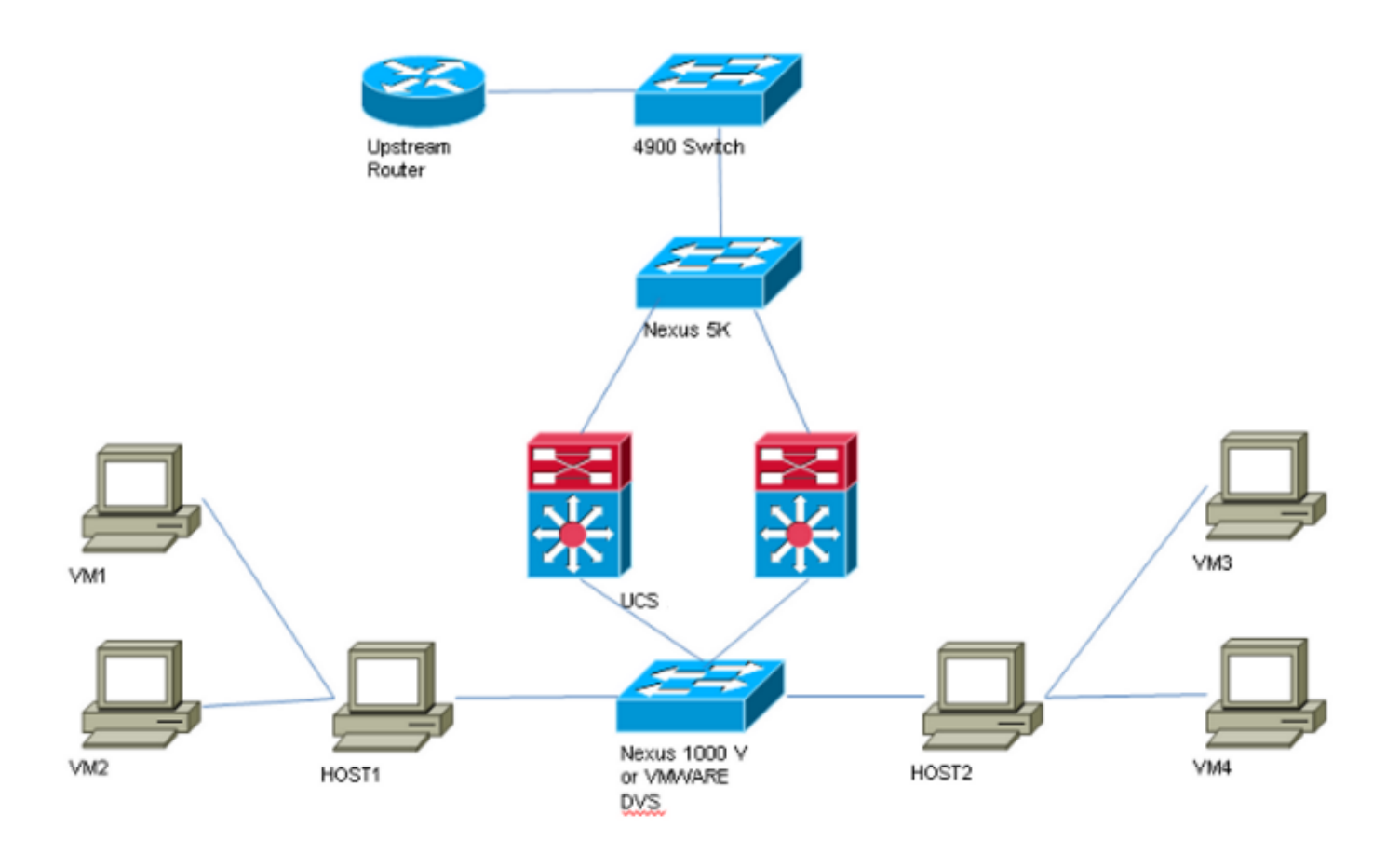

**Note**: Este exemplo usa a VLAN 1750 como primária, 1785 como isolada e 1786 como VLAN de comunidade.

#### UCS com VMware DVS

1. Para criar a VLAN principal, clique no botão de opção **Primary** como Sharing Type (Tipo de compartilhamento) e insira um **ID de VLAN** de 1750 como mostrado na imagem.

|              | 1               |                    |                 |            |              |                   |
|--------------|-----------------|--------------------|-----------------|------------|--------------|-------------------|
|              | Name:           | 1750               |                 |            | VLA          | N ID: 1750        |
|              | Native VLAN:    | No                 |                 |            | Fabri        | ic ID: Dual       |
| N            | letwork Type: I | Lan                |                 |            | IfT          | ype: Virtual      |
|              | Locale: I       | External           |                 |            | Transport T  | ype: Ether        |
|              | Owner:          | Local              |                 |            |              |                   |
| Multicast    | t Policy Name:  | <not set=""></not> | -               |            | 🕂 Create     | Multicast Policy  |
| Multicast Po | licy Instance:  | org-root/mc-pol    | licy-default    |            |              |                   |
|              | Sharing Type:   | ○ None ●           | Primary 🔿 Isola | ted 🔿 Comr | nunity       |                   |
|              | 2 //            |                    |                 |            |              |                   |
| Secondary    |                 |                    |                 |            |              |                   |
| 🔍 Filter 🖨   | Export 💫 Prin   | t                  |                 |            |              |                   |
|              |                 | -                  |                 |            |              |                   |
| Name         | ID              | Type               | Transport       | Native     | VLAN Sharing | Multicast Poli L¥ |
|              |                 |                    |                 | NI-        |              |                   |
| 1785         | 1785            | Lan                | Ether           | NO         | Isolated     | ^                 |

2. Crie VLANs **isoladas** e **comunitárias** de acordo com as imagens. Nenhum desses deve ser uma VLAN nativa.

| Properties                                                                                                    |                                                                                       |              |                                                                       |                                                 |           |          |
|----------------------------------------------------------------------------------------------------|---------------------------------------------------------------------------------------|--------------|-----------------------------------------------------------------------|-------------------------------------------------|-----------|----------|
| Name: 1785                                                                                                    |                                                                                       |              |                                                                       | VLAN ID:                                        | 1785      |          |
| Native VLAN: No                                                                                                    |                                                                                       |              |                                                                       | Fabric ID:                                      | Dual      |          |
| Network Type: Lan                                                                                                    |                                                                                       |              |                                                                       | If Type:                                        | Virtual   |          |
| Locale: External                                                                                                    | l i i i i i i i i i i i i i i i i i i i                                               |              |                                                                       | Transport Type:                                 | Ether     |          |
| Owner: Local                                                                                                    |                                                                                       |              |                                                                       |                                                 |           |          |
|                                                                                                    |                                                                                       |              |                                                                       |                                                 |           |          |
| Sharing Type: 🔘 None                                                                                                    | e 🔘 Primary 🤇                                                                         | Isolated     | <ul> <li>Community</li> </ul>                                         | Primary VLAN:                                   | VLAN 1750 | (1750) 🔻 |
| L                                                                                                    |                                                                                       |              |                                                                       |                                                 |           |          |
|                                                                                                    |                                                                                       |              |                                                                       |                                                 |           |          |
| Primary VLAN Properti                                                                                                    | es                                                                                    |              |                                                                       |                                                 |           |          |
| Primary VLAN Properti<br>Name:                                                                                                    | es<br>1750                                                                            |              | VLAN ID:                                                              | 1750                                            |           |          |
| Primary VLAN Properti<br>Name:<br>Native VLAN:                                                                                               | es<br>1750<br>No                                                                      |              | VLAN ID:<br>Fabric ID:                                                | 1750<br>Dual                                    |           |          |
| Primary VLAN Properti<br>Name:<br>Native VLAN:<br>Network Type:                                                                              | es<br>1750<br>No<br>Lan                                                               |              | VLAN ID:<br>Fabric ID:<br>If Type:                                    | 1750<br>Dual<br>Virtual                         |           |          |
| Primary VLAN Properti<br>Name:<br>Native VLAN:<br>Network Type:<br>Locale:                                                                   | es<br>1750<br>No<br>Lan<br>External                                                   |              | VLAN ID:<br>Fabric ID:<br>If Type:<br>Transport Type:                 | 1750<br>Dual<br>Virtual<br>Ether                |           |          |
| Primary VLAN Properti<br>Name:<br>Native VLAN:<br>Network Type:<br>Locale:<br>Owner:                                                         | es<br>1750<br>No<br>Lan<br>External<br>Local                                          |              | VLAN ID:<br>Fabric ID:<br>If Type:<br>Transport Type:                 | 1750<br>Dual<br>Virtual<br>Ether                |           |          |
| Primary VLAN Properti<br>Name:<br>Native VLAN:<br>Network Type:<br>Locale:<br>Owner:<br>Multicast Policy Name:                               | es<br>1750<br>No<br>Lan<br>External<br>Local<br><not set=""></not>                    | •            | VLAN ID:<br>Fabric ID:<br>If Type:<br>Transport Type:<br>Create Multi | 1750<br>Dual<br>Virtual<br>Ether<br>cast Policy |           |          |
| Primary VLAN Properti<br>Name:<br>Native VLAN:<br>Network Type:<br>Locale:<br>Owner:<br>Multicast Policy Name:<br>Multicast Policy Instance: | es<br>1750<br>No<br>Lan<br>External<br>Local<br><not set=""><br/>org-root/mc-pc</not> | Jicv-default | VLAN ID:<br>Fabric ID:<br>If Type:<br>Transport Type:<br>Create Multi | 1750<br>Dual<br>Virtual<br>Ether<br>cast Policy |           |          |

| Properties                                     |                                                           |
|------------------------------------------------|-----------------------------------------------------------|
| Name: 1786                                     | VLAN ID: 1786                                             |
| Nume. 1700                                     |                                                           |
| Native VLAN: No                                | Fabric ID: Dual                                           |
| Network Type: Lan                              | If Type: Virtual                                          |
| Locale: External                               | Transport Type: Ether                                     |
| Owner: Local                                   |                                                           |
|                                                |                                                           |
| Sharing Type: O None O Primary                 | ✓ Isolated ● Community Primary VI AN: VI AN 1750 (1750) ▼ |
|                                                |                                                           |
| Duinnau VI AN Dunautian                        |                                                           |
| Primary VLAN Properties                        |                                                           |
| Name: 1750                                     | VLAN ID: 1750                                             |
| Native VLAN: No                                | Fabric ID: Dual                                           |
| Network Type: Lan                              | If Type: Virtual                                          |
| Locale: External                               | Transport Type: Ether                                     |
| Owner: Local                                   |                                                           |
| Multicast Policy Name: <pre>coot set&gt;</pre> | Create Multicast Policy                                   |
| Malificat Delive Technology Hamer Shot Sets    |                                                           |
| Multicast Policy Instance: org-root/mc         | -policy-detault                                           |
|                                                |                                                           |

3. A Virtual Network Interface Card (vNIC) no perfil de serviço transporta VLANs regulares e PVLANs, como visto na imagem.

| General VLANs Statistics Faults Events |         |                        |             |
|----------------------------------------|---------|------------------------|-------------|
| 🕰 Filter 🖨 Export 😸 Print              |         |                        |             |
| VLAN                                   | VLAN ID | Oper VLAN              | Native VLAN |
| 1750                                   | 1750    | fabric/lan/net-1750    | O           |
| 1785                                   | 1785    | fabric/lan/net-1785    | 0           |
| 1786                                   | 1786    | fabric/lan/net-1786    | 0           |
| default                                | 1       | fabric/lan/net-default | $\bigcirc$  |
| qam-121                                | 121     | fabric/lan/net-qam-121 | ٢           |
| qam-221                                | 221     | fabric/lan/net-gam-221 | ۲           |

4. O uplink port-channel no UCS transporta VLANs regulares, bem como PVLANs:

VMware DVS

| VmwareDVS Settings                                        |                                      | ×               |
|-----------------------------------------------------------|--------------------------------------|-----------------|
|                                                           |                                      |                 |
| Properties Network Adapters Private VLAN NetFlow Port Mir | rroring                              |                 |
| Enter or edit primary private VLAN ID.                    | Enter or edit a secondary private VL | AN ID and Type. |
| Primary private VLAN ID                                   | Secondary private VLAN ID            | Туре            |
| 1750                                                      | 1750                                 | Promiscuous     |
| [Enter a private VLAN ID here]                            | 1785                                 | Isolated        |
|                                                           | 1786                                 | Community       |
|                                                           | [Enter a private VLAN ID here]       | Select          |
|                                                           |                                      |                 |
|                                                           |                                      |                 |
|                                                           |                                      |                 |
|                                                           |                                      |                 |
|                                                           |                                      |                 |
|                                                           |                                      |                 |
|                                                           |                                      |                 |
|                                                           |                                      |                 |
|                                                           |                                      |                 |
|                                                           |                                      |                 |
|                                                           |                                      |                 |
|                                                           |                                      |                 |
|                                                           | I                                    |                 |
| Range: 1-4094 Remove                                      | Range: 1-4094                        | Remove          |
|                                                           |                                      |                 |
|                                                           |                                      |                 |
|                                                           |                                      |                 |
| Help                                                      |                                      | OK Cancel       |
| heb                                                       |                                      |                 |

#### VmwareDVS 🕕

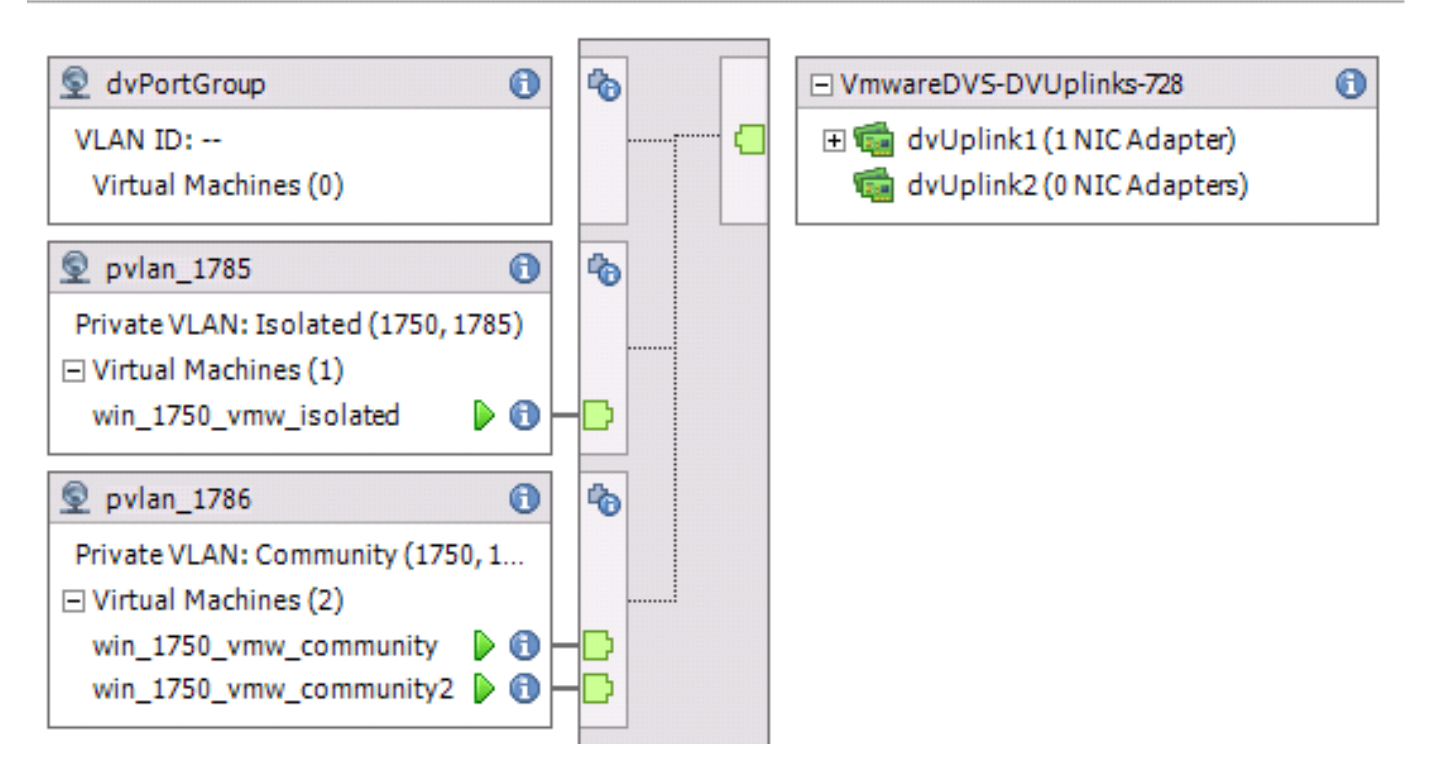

feature private-vlan

vlan 1750 private-vlan primary private-vlan association 1785-1786

vlan 1785 private-vlan isolated

vlan 1786 private-vlan community

interface Vlan1750

ip address 10.10.175.252/24 private-vlan mapping 1785-1786

no shutdown

interface port-channel114

Description To UCS
switchport mode trunk
switchport trunk allowed vlan 1,121,154,169,221,269,321,369,1750,1785-1786
spanning-tree port type edge
spanning-tree bpduguard enable
spanning-tree bpdufilter enable
vpc 114 <=== if there is a 5k pair in vPC configuration only then add this line to both N5k</pre>

#### Mudança de comportamento com o UCS versão 3.1(3)

Antes do UCS versão 3.1(3), você poderia ter uma VM na VLAN de comunidade se comunicando com uma VM na VLAN primária no VMware DVS, onde a VM da VLAN principal reside no UCS. Esse comportamento estava incorreto, pois a VM principal deve sempre ser northbound ou externa ao UCS. Esse comportamento é documentado por ID de defeito <u>CSCvh87378</u>.

A partir da versão 2.2(2) do UCS, devido a um defeito no código, a VLAN da comunidade pôde se comunicar com a VLAN principal presente por trás do FI. Mas Isolado nunca poderia se comunicar com o principal por trás do FI. As VMs (isoladas e de comunidade) ainda podem se comunicar com o principal fora do FI.

A partir do 3.1(3), esse defeito permite que a comunidade se comunique com o principal por trás do FI, foi retificado e, portanto, as VMs da comunidade não poderão se comunicar com uma VM na VLAN principal que reside no UCS.

Para resolver essa situação, a VM principal precisaria ser movida (ascendente) para fora do UCS. Se essa não for uma opção, a VM principal precisará ser movida para outra VLAN que seja uma VLAN normal e não uma VLAN privada.

Por exemplo, antes do firmware 3.1(3), uma VM na VLAN 1786 da comunidade poderia se comunicar com uma VM na VLAN 1750 principal que reside no UCS, entretanto, essa comunicação quebraria o firmware 3.1(3) e posterior, como mostrado na imagem.

<u>O CSCvh87378</u> foi tratado em 3.2(3I) e 4.0.4e e mais recente para que possamos ter a Vlan primária atrás do UCS. No entanto, observe que a vlan isolada dentro do UCS não poderá falar com a vlan primária dentro do UCS. Somente a vlan da comunidade e a vlan primária podem se comunicar quando ambas estão por trás do UCS.

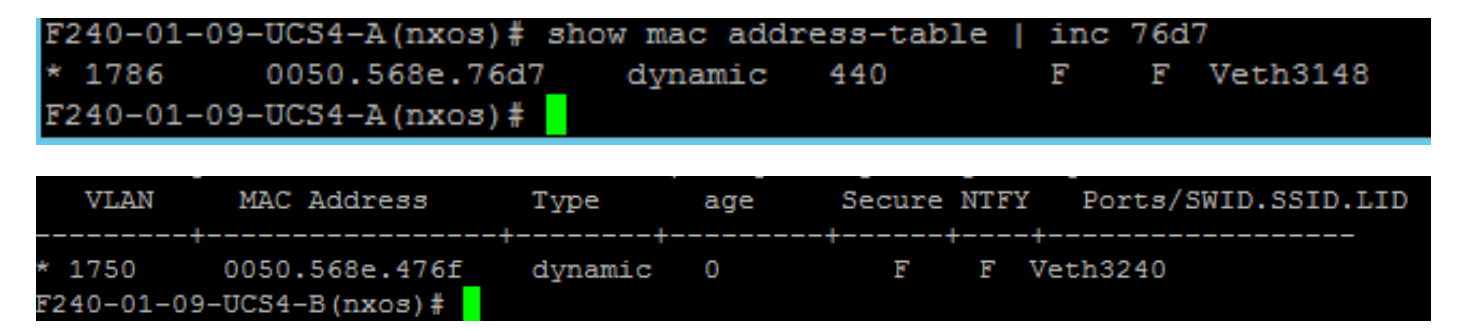

#### Switch Upstream 4900

**Note**: Neste exemplo, 4900 é a interface L3 para a rede externa. Se a topologia para L3 for diferente, faça as alterações de acordo

No switch 4900, siga estes passos e configure a porta promíscua. A PVLAN termina na porta promíscua.

- 1. Ative o recurso PVLAN, se necessário.
- 2. Crie e associe as VLANs como feito no Nexus 5K.
- 3. Crie a porta promíscua na porta de saída do switch 4900. A partir desse ponto, os pacotes da VLAN 1785 e 1786 são vistos na VLAN 1750 nesse caso.

Switch(config-if)#switchport mode trunk switchport private-vlan mapping 1785-1786 switchport mode private-vlan promiscuous

No roteador upstream, crie uma subinterface somente para a VLAN 1750. Neste nível, os requisitos dependem da configuração de rede que você usa:

interface GigabitEthernet0/1.1

encapsulation dot1Q 1750

IP address10.10.175.254/24

## Verificar

No momento, não há procedimento de verificação disponível para esta configuração.

# Troubleshoot

Esta seção disponibiliza informações para a solução de problemas de configuração.

Este procedimento descreve como testar a configuração de VMware DVS com o uso de PVLAN.

1. Execute pings em outros sistemas configurados no grupo de portas, bem como no roteador ou em outro dispositivo na porta promíscua. Os pings para o dispositivo após a porta promíscua devem funcionar, enquanto os pings para outros dispositivos na VLAN isolada devem falhar, como mostrado nas imagens.

| 🛃 win_1750_vmw_isolated on 🛑 121.12                                                                                                    |     |
|----------------------------------------------------------------------------------------------------|-----|
| File View VM                                                                                                    |     |
|                                                                                                    |     |
|                                                                                                    |     |
| Fin Server Manager                                                                                                    | -   |
|                                                                                                    |     |
|                                                                                                    |     |
| Server Manager (WIN-OHHIS16UTC) Server Manager (WIN-OHHIS16UT04)                                                                                                    | ×I  |
| Feature: Autoconfiguration Enabled : Yes                                                                                                    |     |
| Diagnosi     Diagnosi     C:\Users\Administrator>                                                                                                    | - [ |
| E Storage C:\Users\Administrator>ping 10.10.175.252                                                                                                    |     |
| Pinging 10.10.175.252 with 32 bytes of data:<br>Reply from 10.10.175.252; bytes=32 time=1ms TTL=255                                                                  |     |
| Reply from 10.10.175.252: bytes=32 time ins TTL=255<br>Reply from 10.10.175.252: bytes=32 time (1ms TTL=255<br>Reply from 10.10.175.252: bytes=32 time (1ms TTL=255) |     |
| Reply from 10.10.175.252: bytes=32 time<1ms TTL=255                                                                                                    |     |
| Ping statistics for 10.10.175.252:                                                                                                    |     |
| Packets: Sent = 4, Received = 4, Lost = 0 (0% loss),<br>Approximate round trip times in milli-seconds:                                                               |     |
| Minimum = Øms, Maximum = 1ms, Average = Øms                                                                                                    |     |
| C:\Users\Administrator>ping 10.10.175.132                                                                                                    |     |
| Pinging 10.10.175.132 with 32 bytes of data:<br>Reply from 10.10.175.131: Destination host unreachable.                                                              | 1   |
| Reply from 10.10.175.131: Destination host unreachable.<br>Reply from 10.10.175.131: Destination host unreachable.                                                   |     |
| Reply from 10.10.175.131: Destination host unreachable.                                                                                                    |     |
| Ping statistics for 10.10.175.132:                                                                                                    |     |
| rackets. Sent - 4, Necerveu - 4, Lost - 0 (0% ross),                                                                                                    |     |
| C:\Users\Administrator>                                                                                                    |     |
|                                                                                                    |     |
| windows IP Configuration                                                                                                    |     |
| Host Name                                                                                                    |     |
| Node Type                                                                                                    |     |
| IP Routing Enabled No                                                                                                    |     |
|                                                                                                    |     |
| Ethernet adapter Local Area Connection 4:                                                                                                    |     |
| Connection-specific DNS Suffix . :                                                                                                    |     |
| Description                                                                                                    |     |
| DHCP Enabled No                                                                                                    |     |
| Hutoconfiguration Enabled : Yes<br>IPv4 Address : 10.10.175.131(Preferred)                                                                                           |     |
| Subnet Mask                                                                                                    |     |
| Default Gateway $10.10.175.252$                                                                                                    |     |

Verifique as tabelas de endereços MAC para ver onde seu MAC está sendo aprendido. Em todos os switches, o MAC deve estar na VLAN isolada, exceto no switch com a porta promíscua. No switch promíscuo, o MAC deve estar na VLAN principal.

#### 2. UCS como mostrado na imagem.

| 🖉 💶 191.75 - PuTTY       |                                                      |
|--------------------------|------------------------------------------------------|
| F240-01-09-UCS4-A(nxos)# |                                                      |
| F240-01-09-UCS4-A(nxos)# |                                                      |
| F240-01-09-UCS4-A(nxos)# |                                                      |
| F240-01-09-UCS4-A(nxos)# |                                                      |
| F240-01-09-UCS4-A(nxos)# |                                                      |
| F240-01-09-UCS4-A(nxos)# |                                                      |
| F240-01-09-UCS4-A(nxos)# |                                                      |
| F240-01-09-UCS4-A(nxos)# | show mac address-table vlan 1785                     |
| Legend:                  |                                                      |
| * - primary entry        | , G - Gateway MAC, (R) - Routed MAC, O - Overlay MAC |
| age - seconds sin        | ce last seen, + - primary entry using VPC Peer-Link  |
| VLAN MAC Address         | Type age Secure NITI Ports/SWID.SSID.LID             |
| * 1785 0050.568e.577f    | dynamic 0 F F Veth2486                               |
| F240-01-09-UCS4-A(nxos)# |                                                      |
| F240-01-09-UCS4-A(nxos)# | show mac address-table vlan 1786                     |
| Legend:                  |                                                      |
| * - primary entry        | , G - Gateway MAC, (R) - Routed MAC, O - Overlay MAC |
| age - seconds sin        | ce last seen,+ - primary entry using vPC Peer-Link   |
| VLAN MAC Address         | Type age Secure NTFY Ports/SWID.SSID.LID             |
|                          | +++++++                                              |
| * 1786 0050.568e.73d2    | dynamic 0 F F Veth2486                               |
| * 1786 0050.568e.76d7    | dynamic 0 F F Veth2486                               |
| r240-01-09-0C54-A(nxos)# |                                                      |

3. Verifique no upstream n5k o mesmo MAC, a saída semelhante à saída anterior deve estar presente no n5k e conforme mostrado na imagem.

f241-01-08-5596-a# show mac address-table | inc 577f \* 1785 0050.568e.577f dynamic 170 F F Po114 f241-01-08-5596-a# f241-01-08-5596-a# show mac address-table | inc 73c2 \* 1786 0050.568e.73c2 dynamic 10 F F Po114 f241-01-08-5596-a# show mac address-table | inc 76d7 \* 1786 0050.568e.76d7 dynamic 30 F F Po114 f241-01-08-5596-a#

### Configuração com Nexus 1000v com porta promissora no upstream N5k

#### Configuração do UCS

A configuração do UCS (que inclui a configuração vNIC de perfil de serviço) permanece a mesma como no exemplo com o VMware DVS.

#### Configuração N1k

feature private-vlan

vlan 1750 private-vlan primary private-vlan association 1785-1786

vlan 1785 private-vlan isolated

vlan 1786 private-vlan community

same uplink port-profile is being used for regular vlans & pvlans. In this example vlan 121 & 221 are regular vlans but you can change them accordingly

port-profile type ethernet pvlan-uplink-no-prom switchport mode trunk mtu 9000 switchport trunk allowed vlan 121,221,1750,1785-1786 channel-group auto mode on mac-pinning

system vlan 121 no shutdown state enabled vmware port-group

port-profile type vethernet pvlan\_1785 switchport mode private-vlan host switchport private-vlan host-association 1750 1785 switchport access vlan 1785 no shutdown state enabled vmware port-group

port-profile type vethernet pvlan\_1786 switchport mode private-vlan host switchport access vlan 1786 switchport private-vlan host-association 1750 1786 no shutdown state enabled vmware portgroup

Este procedimento descreve como testar a configuração.

1. Execute pings em outros sistemas configurados no grupo de portas, bem como no roteador ou em outro dispositivo na porta promíscua. Os pings para o dispositivo após a porta promíscua devem funcionar, enquanto os pings para outros dispositivos na VLAN isolada devem falhar, como mostrado na seção anterior e nas imagens.